# **XAVIER UNIVERSITY OF LOUISIANA**

## **Student Accounts Department**

### **CREDIT AND DEBIT CARD PAYMENTS**

The University accepts both credit and debit card payments online through CASHNet. CASHNet is the University's new online billing and payment processor. For further details on CASHNet, see <u>What is CASHNet</u>. Payments will appear on your credit card or bank statement with a description of "XULA CASHNET SMARTPAY".

#### How to Pay with Your Credit or Debit Card:

| Step | Description                                                                                                    |
|------|----------------------------------------------------------------------------------------------------|
| 1    | Log into Banner Web, and enter your User ID# (Student ID#) and Pin and then click "Login".                                                                                                    |
| 2    | Click on "Tuition and Fees Online Payments".                                                                                                    |
| 3    | Click on "Make a Payment".                                                                                                    |
| 4    | Enter the Payment Amount in the appropriate term and then click "Continue".                                                                                                    |
| 5    | Select "New credit or debit card".                                                                                                    |
| 6    | Enter your credit or debit card number, expiration date, security code and zip code.<br>Please note, during this step you also have the option to save the payment method for<br>future use by entering a name for the payment (ex. My Credit Card); then click<br>"Continue". |
| 7    | Review the "Terms and conditions" of the CASHNet Transact Campus, Inc. User Agreement and click to check the indicator box; then click "Continue".                                                                                                    |
| 8    | Review the information and click on "Pay \$".                                                                                                    |

The University will absorb the processing costs of utilizing CASHNet for the Fall 2020 Semester.

#### **QUESTIONS?**

Please <u>Contact a Student Accounts Representative</u> if you should have any questions regarding credit and debit card payments.